### 圖書薦購系統說明

### 圖書館讀者服務組 2023.8.28

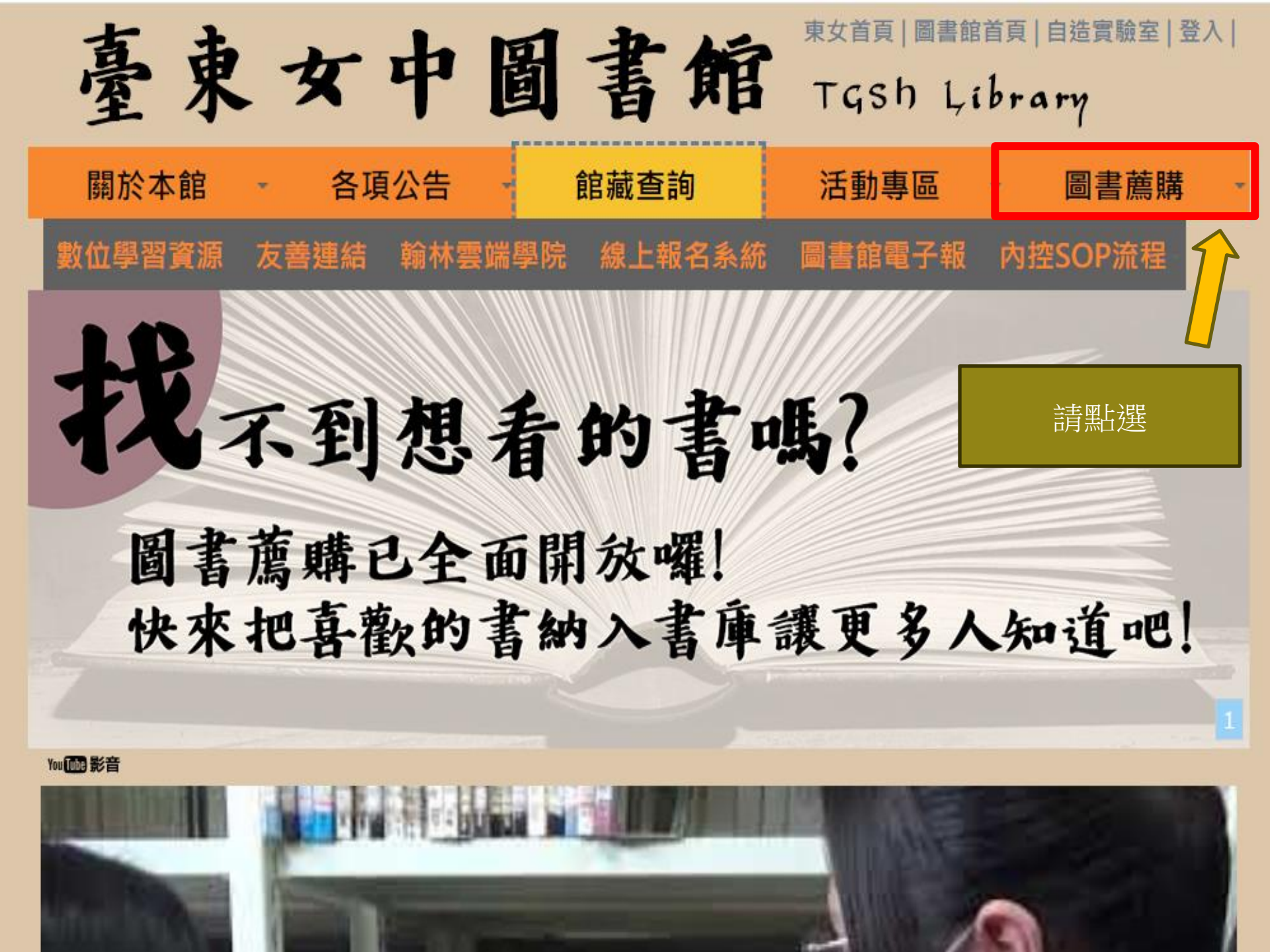

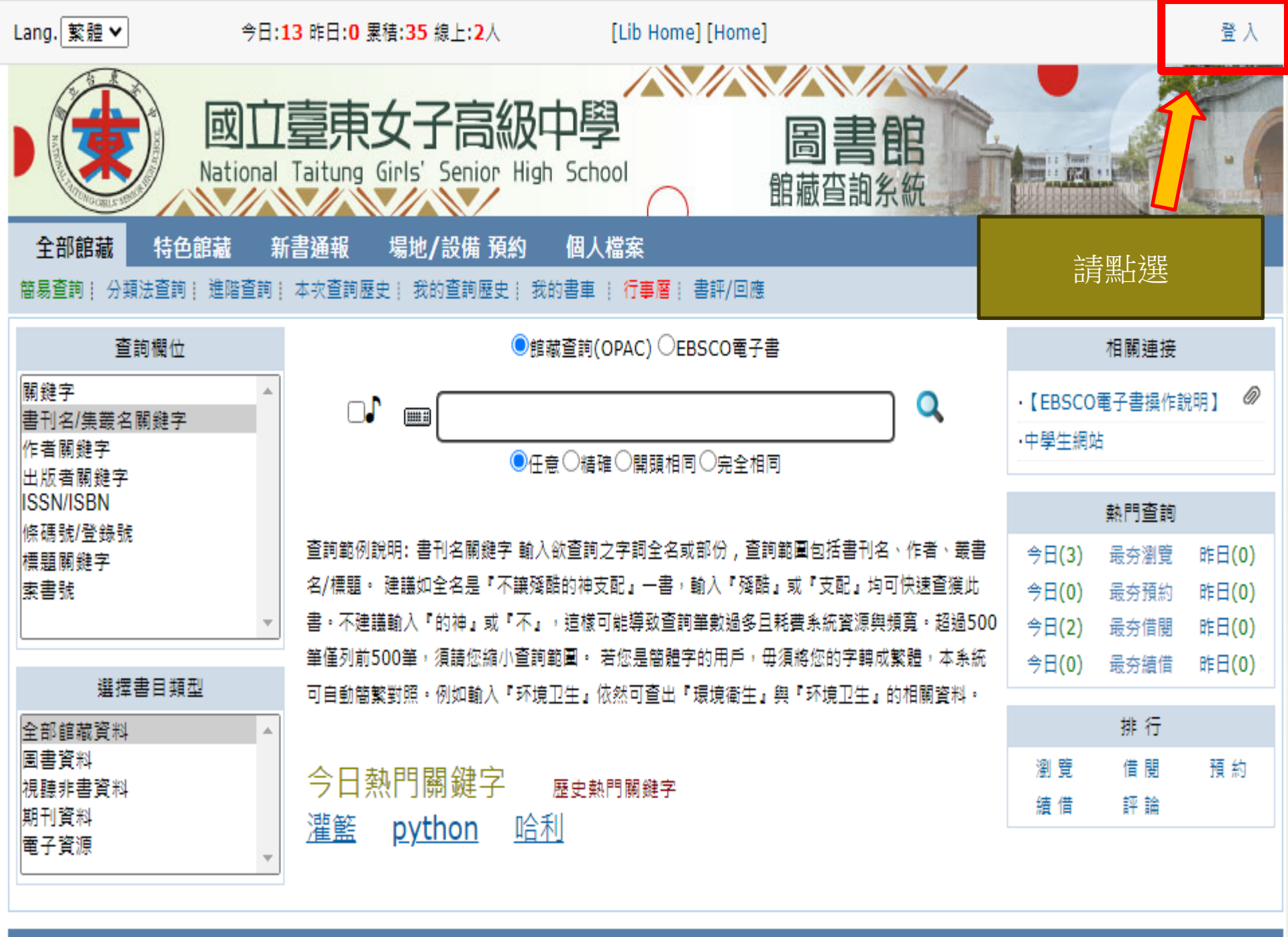

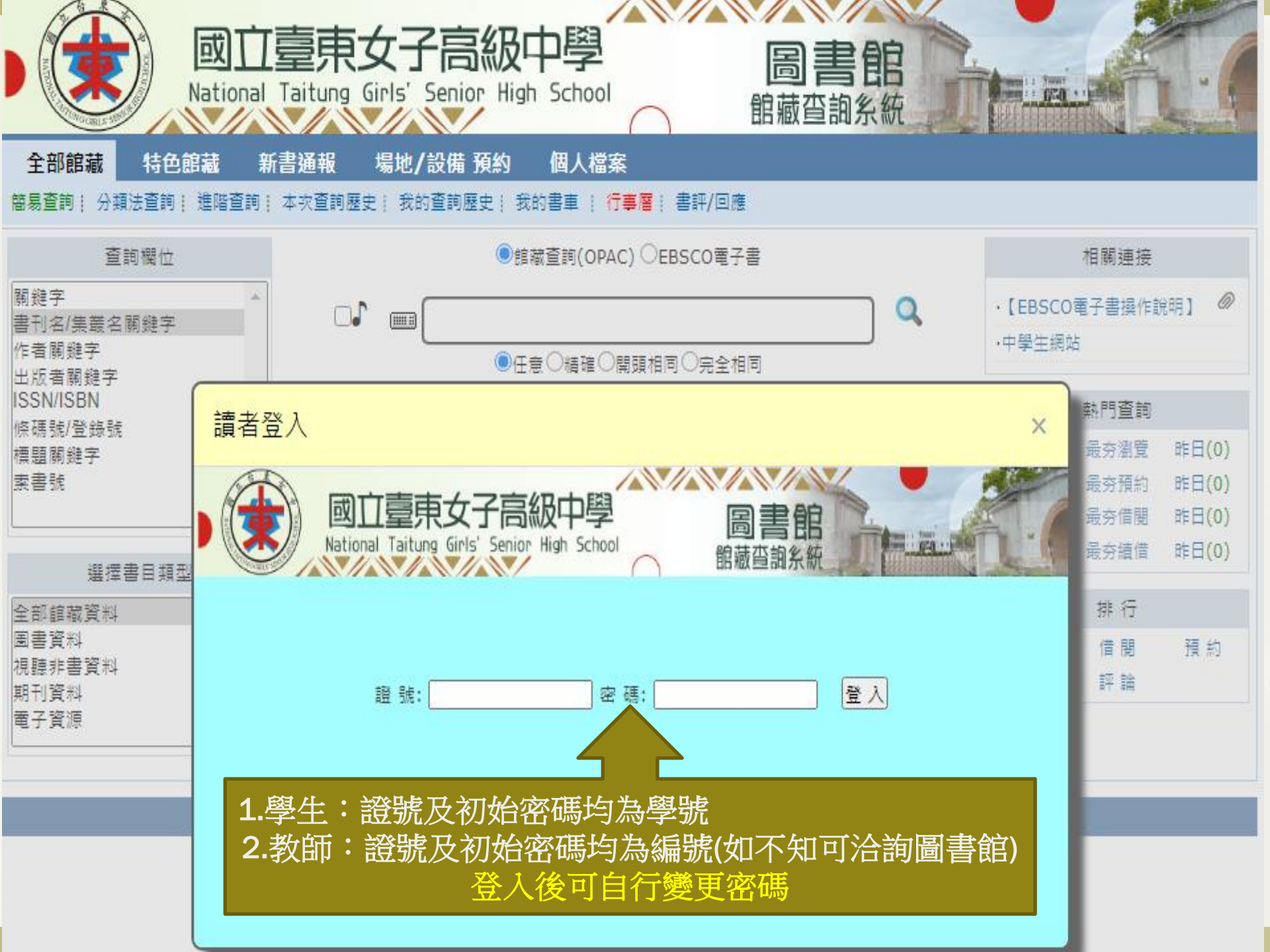

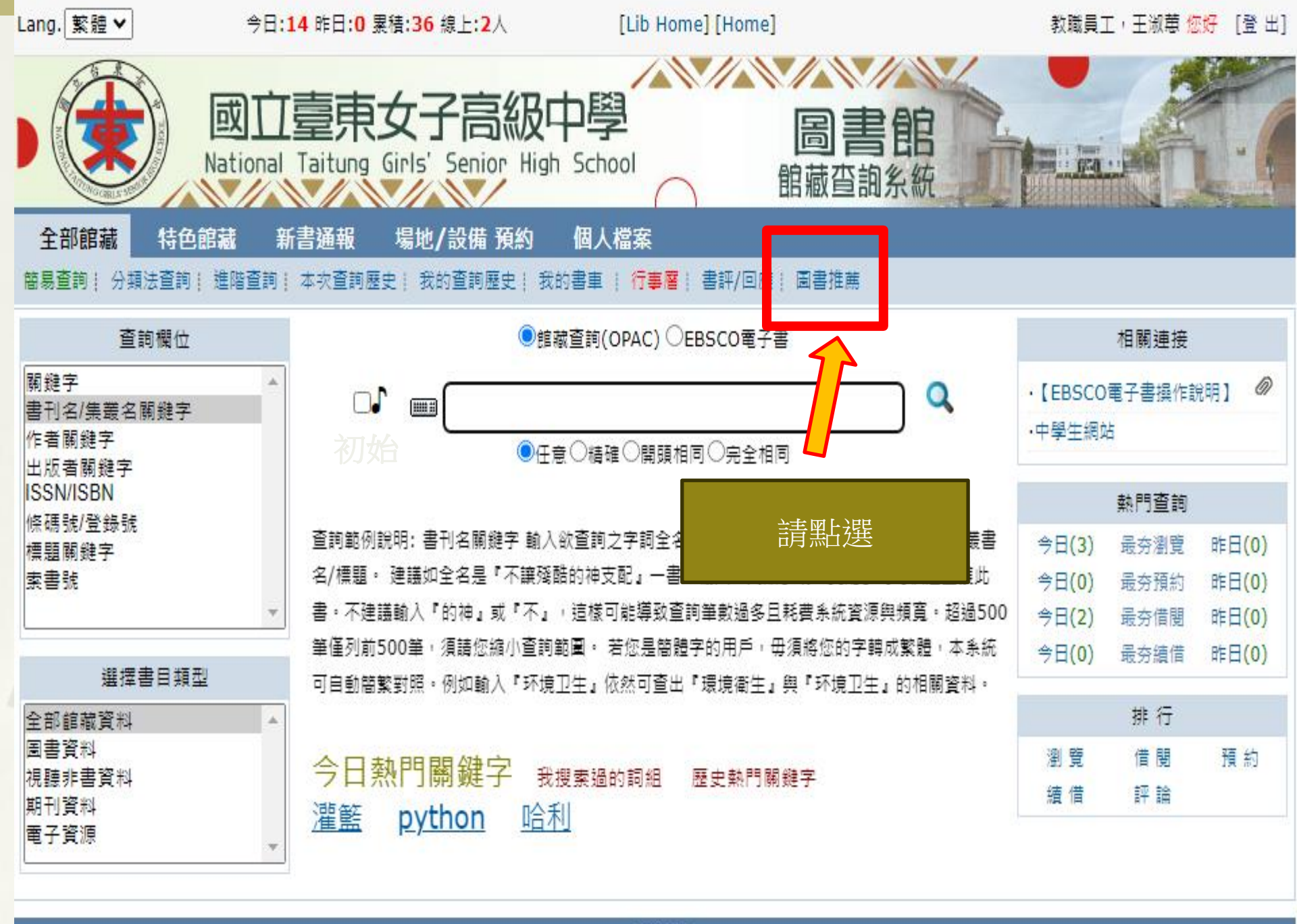

讀者意見

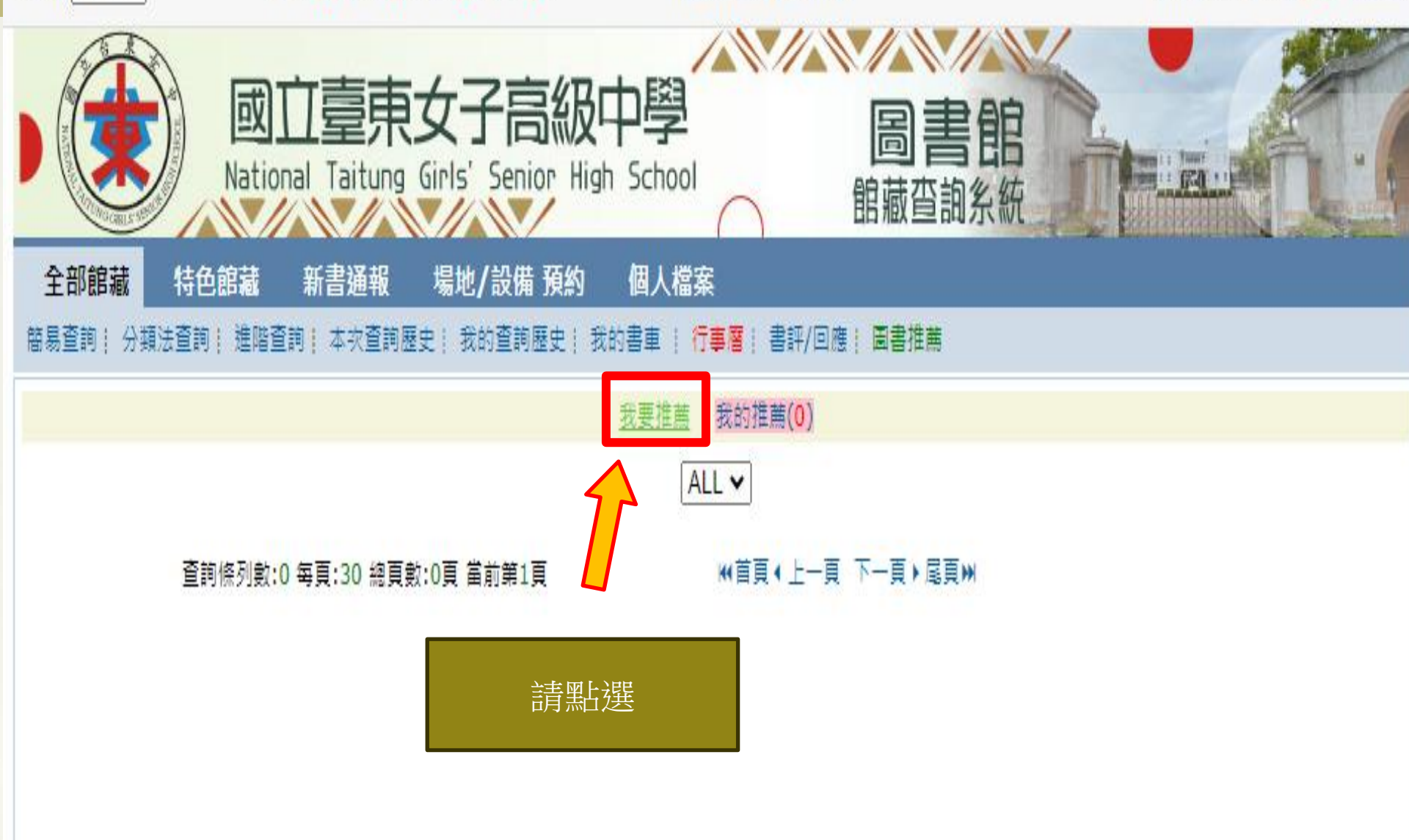

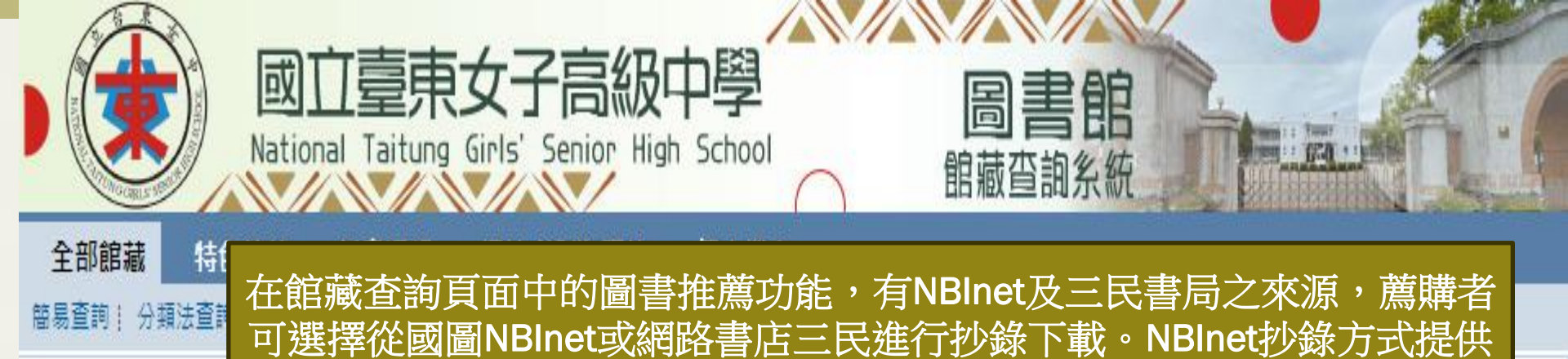

ISBN/ISSN、三民書局抄錄方式提供ISBN/ISSN、書名/刊名

兩種檢索方式,各欄位資訊將呈現於上方,已便確認選擇

| *ISBN/ISSN:            | NBInet 三民書局    |   |
|------------------------|----------------|---|
| *書名/刊名(journal title): | 三民書            | 局 |
| *作者(Author):           |                |   |
| *出版者(Publisher):       |                |   |
| 出版年(Year):             | (例:2023)       |   |
| 價格(Price):             | (例:98.60)      |   |
| 推薦館方開                  | <b>井買</b> 全部清除 |   |

# 第一種方式NBInet(ISBN/ISSN)

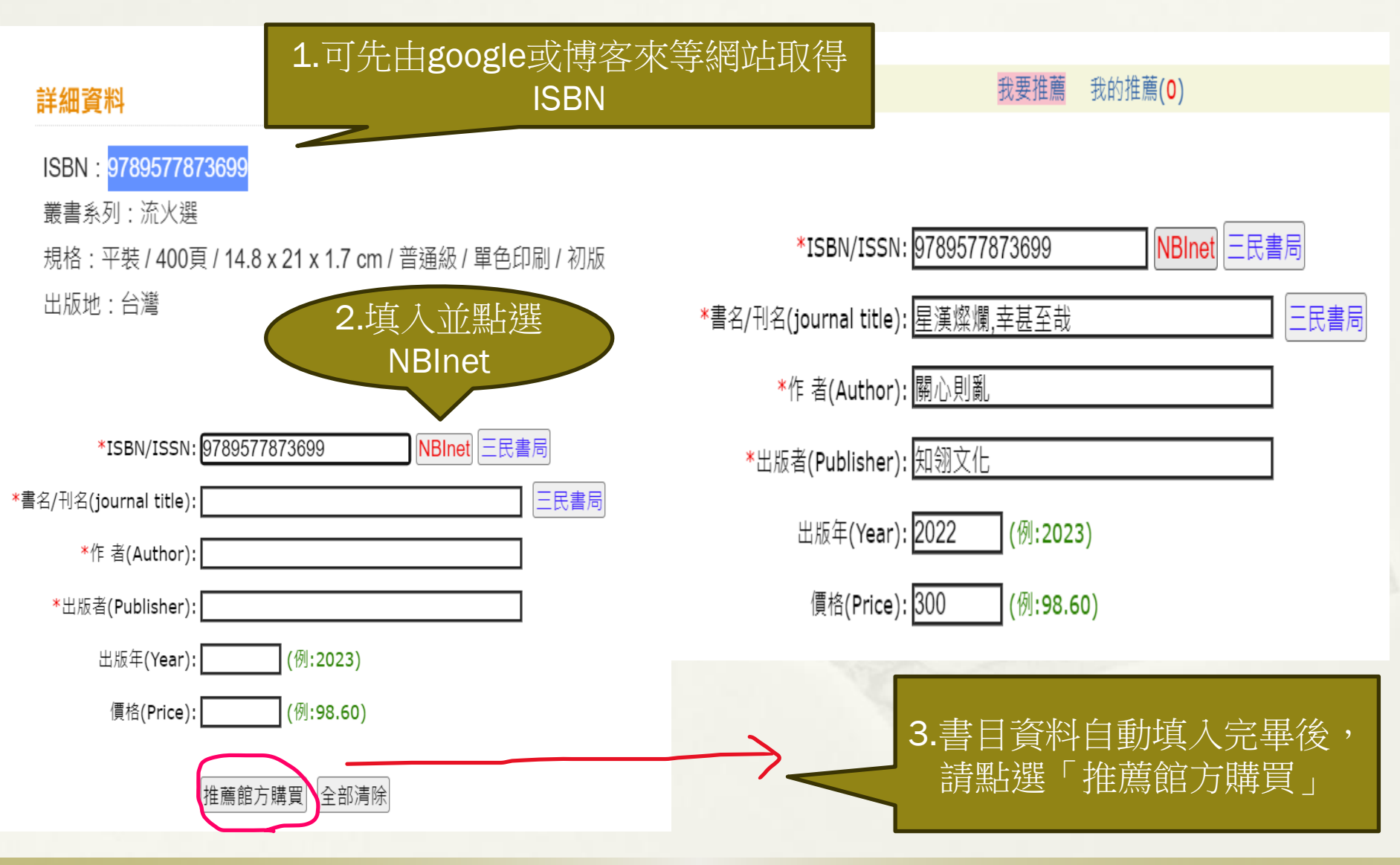

## 第二種方式三民書局(ISBN/ISSN)

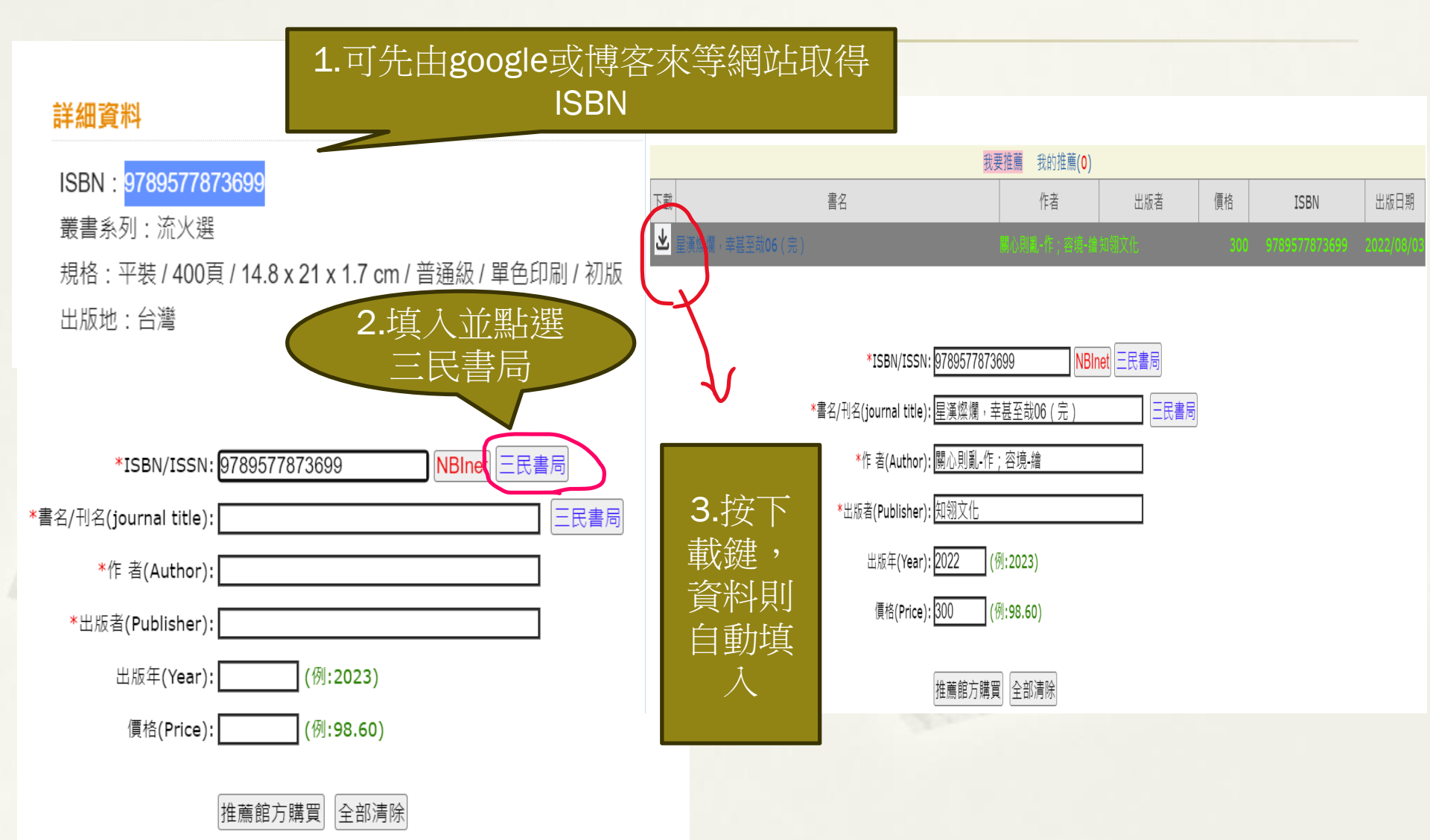

|                                                                                                    | *ISBN/ISSN:<br>*書名/刊名(iournal title):「工会立つ | NB                           | Inet 三民書局      |      | 點選三 書馬        | 三民         |  |  |
|----------------------------------------------------------------------------------------------------|--------------------------------------------|------------------------------|----------------|------|---------------|------------|--|--|
|                                                                                                    | *作者(Author):                               |                              |                |      |               |            |  |  |
|                                                                                                    | *出版者(Publisher):                           |                              |                |      |               |            |  |  |
|                                                                                                    | 出版年(Year):                                 | (例:2019)                     |                |      |               |            |  |  |
|                                                                                                    | 價格(Price):                                 | (例:98.60)                    |                |      |               |            |  |  |
|                                                                                                    | 推薦<br>書 特色館藏 新書通報 打                        | 館方購買 全部清晰<br>局書芳名錄 場地,       | ★ /設備預約 學科     | 尊航 個 | 人檔案           |            |  |  |
| '旦約  万類/太旦約  <u>25泊旦</u>                                                                                                    | <u>题</u> ] 本大旦詞雄丈  找的旦詞雄丈  找的者             | 平[1]季信[11号/][1<br>采要推荐 采的推荐( | 自計/凹應  國會推廣  义 | 制(中朝 |               |            |  |  |
|                                                                                                    | 書名                                         | 化式 作者                        | 出版者            | 價格   | ISBN          | 出版日期       |  |  |
| 大氣之子                                                                                                    |                                            | 新海誠                          | 台灣角川           | 300  | 9789577433220 | 2019/09/11 |  |  |
| 天氣之子愛藏版                                                                                                    |                                            | 新海誠                          | 台灣角川           | 499  | 4713510134412 | 2019/09/30 |  |  |
| *ISBN/ISSN:       NBinet 三民書局         按下載鍵,資       */作者(Author):         ※北版者(Publisher):       三民書局         出版年(Year):       (例:2019) |                                            |                              |                |      |               |            |  |  |
|                                                                                                    | 價格(Price):                                 | (例:98.60)                    |                |      |               |            |  |  |
|                                                                                                    |                                            |                              |                |      |               |            |  |  |

#### 可以點選書名,連結到三民網路書店查看詳細資料。

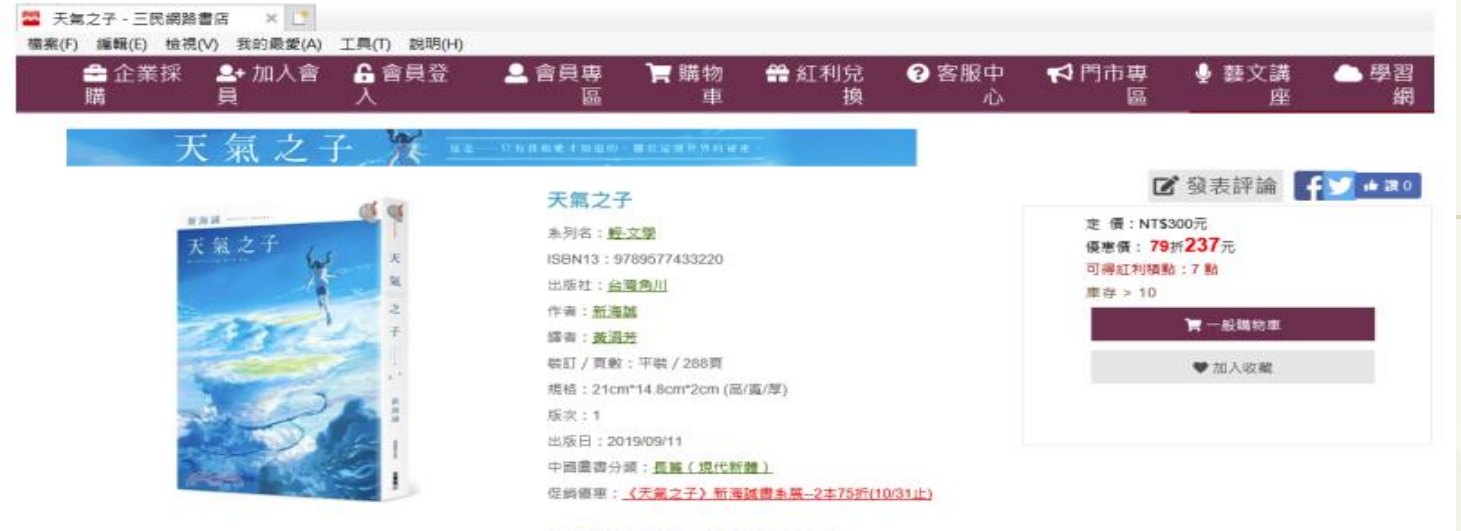

■ 浸畫線:輕小說>華文輕小說> 器愛故事 ■ 一般分類:<u>文學作品>小說>長篇小說</u>

#### 確認書目後點選下載帶回資訊,即可進行推薦館方購買。

全部館藏 指定参考書 特色館藏 新書通報 拐書芳名錄 場地/設備預約 學科導航 個人檔案 卷易查詞|分類法查詞| 進階查詞| 本次查詞歷史| 我的查詢歷史| 我的書車 | 行專層| 協專演單| 書評/回應| 圖書推薦| 文獻申請

|        |           |                                                                                                    | 我要推薦 我的推薦                           | (6)              |     |               |            |
|--------|-----------|----------------------------------------------------------------------------------------------------|-------------------------------------|------------------|-----|---------------|------------|
| (      | 直不        | 書名                                                                                                    | 作者                                  | 出版者              | 價格  | ISBN          | 出版日期       |
|        | 土 天氣之子    |                                                                                                    | 新海議                                 | 台灣角川             | 300 | 9789577433220 | 2019/09/11 |
| U      | 上 天皇之子愛羅派 |                                                                                                    | 1771                                | 全國務川             | 100 | 4743510104412 | 2019/09/30 |
| t<br>1 | 安下載鍵,資    | *ISBN/ISSN: 471351(<br>*書名/刊名(journal title): <u>天氣之子</u><br>*作 者(Author): 新海誠<br>*出版者(Publisher): <u>台湾角川</u><br>出版年(Year): 2019 | 0134412 NE<br>F愛藏版<br>I<br>(例:2019) | inet 三民書局<br>三民書 | 局   |               |            |
|        |           | 價格(Price): 499<br>推薦調                                                                                                    | (例:98.60)<br>館方購買 全部清               | 除                |     |               |            |

第三 種 方 式 三 民 書 局 書 期 名

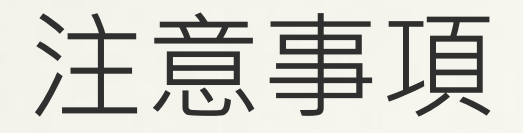

- 博客來新進書籍因提早銷售「有可能」尚
   未於國家圖書館及三民書局建書目檔,若
   系統查無資料,煩請師生直接鍵入書目資
   料
- 其餘大部分薦購圖書均可在國家圖書館及
   三民書局找到,請多加利用。
   圖書薦購系統需登入帳號密碼才可使用,
   學生帳密均為學號(登入後可修改密碼)
   教師帳密均為編號(登入後可修改密碼)